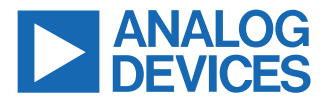

#### Evaluating the ADATE318 600 MHz Dual Integrated DCL with PPMU, VHH Drive Capability, Level Setting DACs, and On-Chip Calibration Engine

#### **FEATURES**

- ► Full-features evaluation board for the ADATE318
- ▶ Supply voltages: +21 V and -10 V, on-board voltage regulators
- Signal inputs and outputs breakout through SMA connectors
- Differential pairs provided with 50 Ω-controlled impedance traces with equal lengths
- LED indicators for read and write data
- ▶ PC software for control through USB

#### **EVALUATION KIT CONTENTS**

► EVAL-ADATE318BCPZ

#### EQUIPMENT NEEDED

- ▶ PC running Windows<sup>®</sup>
- ▶ USB 2.0 port and USB 2.0 high-speed A cable to B cable
- Benchtop power supplies and connector cables
- Data timing generator (DTG) or equivalent
- Oscilloscope

#### ADDITIONAL DOCUMENTS REQUIRED

ADATE318 data sheet

#### **SOFTWARE NEEDED**

► ADATE318 Evaluation Software

#### **GENERAL DESCRIPTION**

The EVAL-ADATE318BCPZ is a full-featured evaluation board designed to allow the user to simply evaluate all features of the ADATE318 dual-integrated driver, comparator, and active load (DCL) with a per pin parametric measurement unit (PPMU). The EVAL-ADATE318BCPZ features breakout connections through the Subminiature Version A (SMA) terminals for all of the signal inputs and outputs. The differential pairs are provided with 50  $\Omega$ -controlled impedance traces with equal lengths.

The EVAL-ADATE318BCPZ only takes in +21 V and -10 V supplies, and the on-board regulators provide the required device supplies. The EVAL-ADATE318BCPZ can be controlled through the on-board connectors or through the USB port of a Windows-based PC using the ADATE318 Evaluation Board Software. The default setup is for control through the USB port. Communication with the ADATE318 Evaluation Board Software is through the USB, and the light emitting diode (LED) indicators on the EVAL-ADATE318BCPZ provide displays for the read and write data.

The ADATE318 data sheet provides full details on all the functionalities of the ADATE318 device, as well as the information on each of the registers within the ADATE318, and must be consulted when using the EVAL-ADATE318BCPZ. All documents and software tools are available on the ADATE318 product page.

### TABLE OF CONTENTS

| Features                      | 1 |
|-------------------------------|---|
| Evaluation Kit Contents       | 1 |
| Equipment Needed              | 1 |
| Additional Documents Required | 1 |
| Software Needed               | 1 |
| General Description           | 1 |
| Evaluation Board Photograph   | 3 |
| Quick Start Guide             | 4 |
| Evaluation Board Hardware     | 6 |
| Power Supplies                | 6 |
| Default Jumper Setup          | 6 |

#### **REVISION HISTORY**

12/2022—Revision 0: Initial Version

| Using the EVAL-ADATE318BCPZ                  | 7  |
|----------------------------------------------|----|
| Evaluation Board Software                    | 8  |
| Software Operation                           | 8  |
| DAC Levels                                   | 8  |
| Setup File                                   | 8  |
| Single Read and Write Functions              | 8  |
| Control Registers                            | 9  |
| Evaluation Board Schematics and Silkscreens. | 10 |
| Ordering Information                         | 18 |
| Bill of Materials                            | 18 |
| Notes                                        | 21 |
|                                              |    |

## **EVALUATION BOARD PHOTOGRAPH**

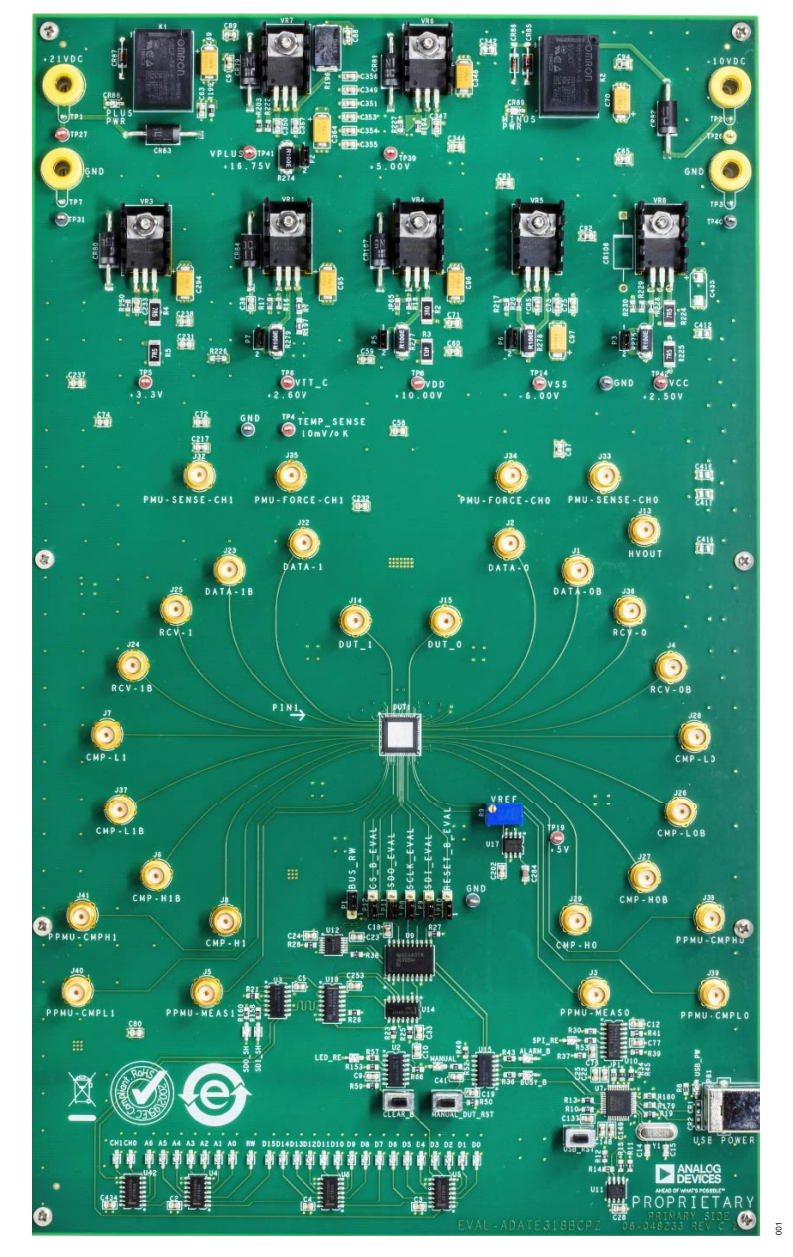

Figure 1. EVAL-ADATE318BCPZ

# **EVAL-ADATE318**

### QUICK START GUIDE

To run the EVAL-ADATE318BCPZ with the ADATE318 for the first time, take the following steps:

- 1. Install the software. Note that the evaluation software must be installed before connecting the EVAL-ADATE318BCPZ, or the USB communications may not function properly.
  - a. To install the required USB drivers and software to the PC, download the ADATE318 Evaluation Software from the EVAL-ADATE318 product page and run the setup.exe file. By default, all software, documentation, and setup files copy to C:\ProgramData\Microsoft\Windows\Start Menu\Programs\ADATE318 Evaluation Board Software.
- 2. Restart the computer.
- 3. Plug in the hardware.
  - a. Turn the following power supplies on:
    - ▶ 21 V DC = 21 V
    - ▶ -10 V DC = -10 V
    - ▶ GND = 0 V
  - b. Using the USB cable, connect the EVAL-ADATE318BCPZ to the PC. Most Windows computers automatically install the USB drivers the first time a powered FTDI chip is connected through the USB. However, the user can retrieve the drivers from the FTDI D2xx direct drivers page, if required.
- 4. Open the ADATE318 Evaluation Software using one of the following options:
  - Select the ADATE318 Evaluation Board Software in the Windows Start menu (see Figure 2).

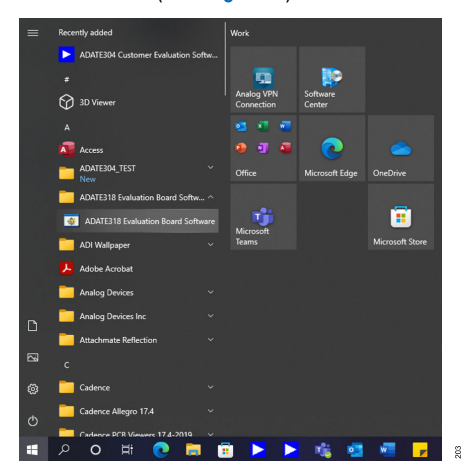

Figure 2. ADATE318 Evaluation Board Software in Start Menu

Search for the ADATE318 Evaluation Board Software using the Windows search feature, and then select the ADATE318 Evaluation Board Software in the results pane (see Figure 3).

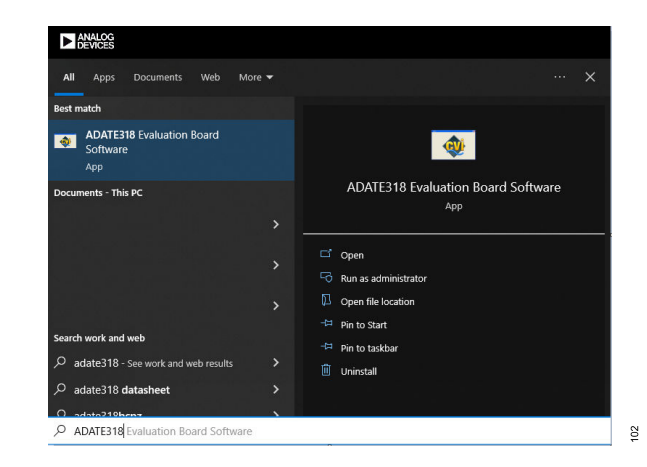

#### Figure 3. Windows Search

- 5. Verify that the PC is communicating with the hardware.
  - a. When the ADATE318 Evaluation Board Software opens, the main window opens if there are no issues (see Figure

4). Otherwise, a command prompt indicating any error pops up. Figure 5 shows an example of an error prompt with four asterisks. Follow all the recommendations within the prompt window before attempting to start the software again.

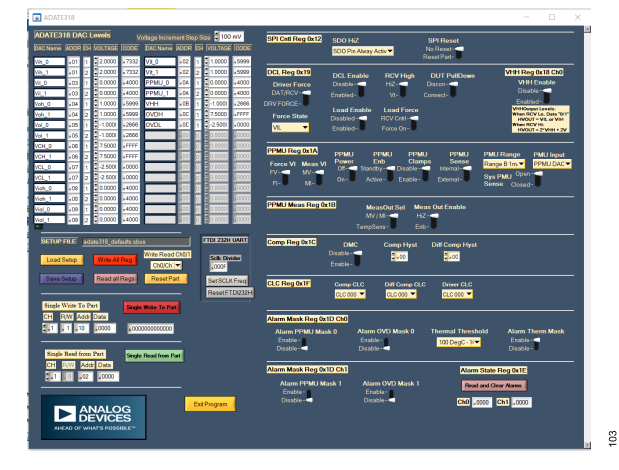

Figure 4. ADATE318 Main Window

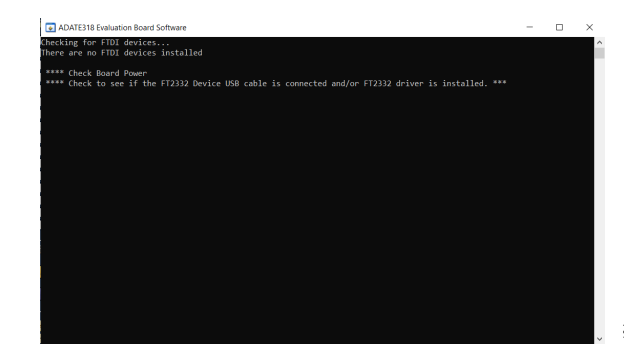

Figure 5. Error Prompt Example

b. To verify the hardware communication, click on the Reset Part button, and then click on the Read all Regs button in the main window. If there is a successful communication,

### **QUICK START GUIDE**

the software user interface (see Figure 6) and command prompt (see Figure 7) reflects the default values (see the ADATE318 data sheet for more information). If the user interface and the command prompt do not reflect the default values, perform the following steps:

- 1. Close the ADATE318 Evaluation Board Software.
- **2.** Disconnect the USB cable.
- 3. Turn off the power supply.
- 4. Activate the power supply again.
- 5. Reconnect the USB cable.
- 6. Open the ADATE318 Evaluation Board Software, click the Reset Part button, and then click the Read all Regs button again to confirm if the user interface (see Figure 6) and command prompt (see Figure 7) reflects the default values of the registers.

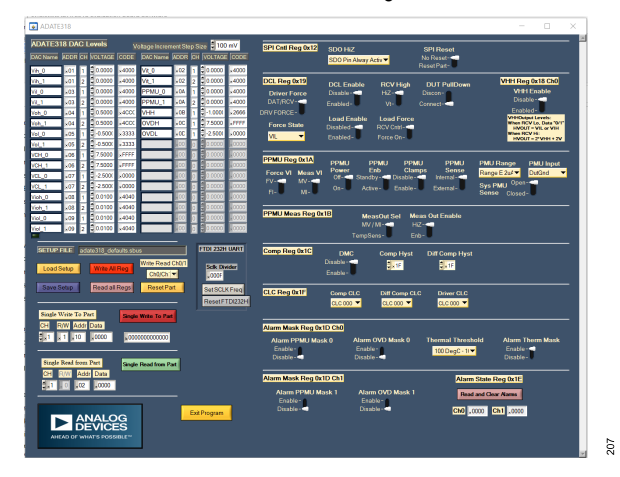

Figure 6. User Interface Default Values

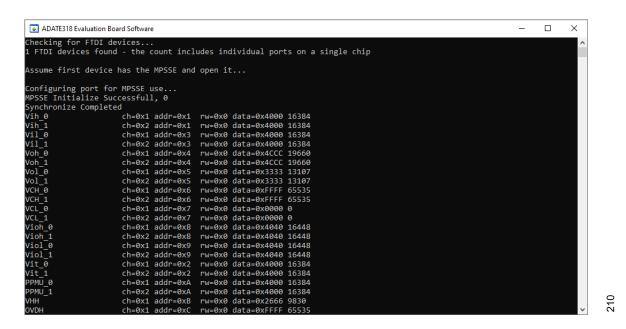

Figure 7. Command Prompt Default Values

### **EVALUATION BOARD HARDWARE**

#### **POWER SUPPLIES**

Provide the following external power supplies:

- ▶ 21 V between +21 V DC and GND
- ▶ -10 V between -10 V DC and GND

The GND input is provided on the EVAL-ADATE318BCPZ. Each device supply is decoupled to GND with a 10  $\mu F$  and 0.1  $\mu F$ 

#### Table 1. Default Jumper Setup

capacitor. Each device supply pin is again decoupled with a 0.1  $\mu F$  capacitor to GND. See the Figure 13 and Figure 14 for reference.

### **DEFAULT JUMPER SETUP**

The default setup is for control by the PC through the USB port. The default link options are listed in Table 1.

| Jumper No. | Default        | Function                                                           |
|------------|----------------|--------------------------------------------------------------------|
| P2         | Inserted       | Current measurement terminal for VPLUS (0.1 Ω sense resistor)      |
| P7         | Inserted       | Current measurement terminal for VTT_C (0.1 Ω sense resistor)      |
| P5         | Inserted       | Current measurement terminal for VDD (0.1 $\Omega$ sense resistor) |
| P6         | Inserted       | Current measurement terminal for VSS (0.1 $\Omega$ sense resistor) |
| P3         | Inserted       | Current measurement terminal for VCC (0.1 $\Omega$ sense resistor) |
| P1         | Pin 2 to Pin 3 | BUS_RW control to indicate whether SPI bus is reading or writing   |
| P12        | Pin 1 to Pin 2 | Device SPI chip select (CS_B_EVA), on-board or external            |
| P11        | Pin 1 to Pin 2 | Device SPI target device out (SDO_EVAL), on-board or external      |
| P8         | Pin 1 to Pin 2 | Device SPI clock (SCLK_EVAL), on-board or external                 |
| P9         | Pin 1 to Pin 2 | Device SPI target device input (SDI_EVAL), on-board or external    |
| P10        | Pin 1 to Pin 2 | Device reset signal (RESET_B_EVAL), on-board or external           |

### **EVALUATION BOARD HARDWARE**

### USING THE EVAL-ADATE318BCPZ

The EVAL-ADATE318BCPZ requires two voltage supplies (+21 V and -10 V). The +21 V and -10 V supplies are enough to power the entire board including the digital portion. The evaluation board also has SMA provision for both the inputs and outputs. The evaluation board EVAL-ADATE318BCPZ must be controlled through the USB

and can be used with the provided software for easy access to user registers within the ADATE318. Designed to be interactive, the EVAL-ADATE318BCPZ also features an LED array at the bottom portion to help the user know that the correct data are being written to or read from the device.

### **EVALUATION BOARD SOFTWARE**

### SOFTWARE OPERATION

To start the **ADATE318 Evaluation Board Software**, follow these steps:

- 1. Use the Windows search feature to find the ADATE318 Evaluation Board Software.
- When the search displays the ADATE318 Evaluation Board Software, select it. The main ADATE318 Evaluation Board Software window opens as shown in Figure 4. Note that the software loads the adate318\_default.sbus file upon startup.

The main **ADATE318 Evaluation Board Software** window provides controls for the main functions of the **ADATE318**, including access to the DAC registers. The main window of the **ADATE318 Evaluation Board Software** also includes the following panels:

- ► The ADATE318 DAC Levels panel allows the user to write to the DACs within the ADATE318.
- The single read and write panel allows the user to read or write to a specific register, for example, the DAC register or the control register.
- The control register panel allows the user to configure the settings of the ADATE318.

### DAC LEVELS

The **ADATE318 DAC Levels** panel, located in the upper-left corner of the user interface, lists all the current settings of the DACs within the ADATE318 (see Figure 8). Changing the values in the number field and pressing **Enter** (on the keyboard) in the **ADATE318 DAC Levels** panel is equivalent to writing that value to the specific DAC. The corresponding value (hex code or voltage) changes accordingly.

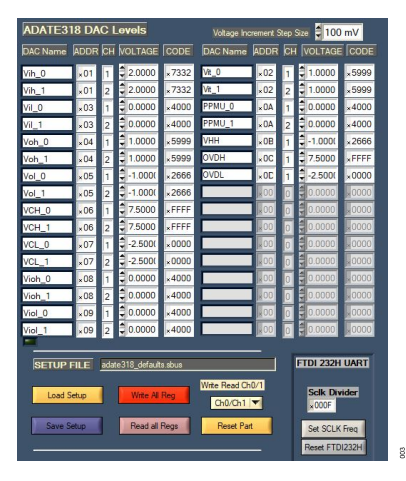

Figure 8. ADATE318 DAC Levels Panel

#### SETUP FILE

The **SETUP FILE** panel allows the user to load or save register settings for all DAC and control registers for quicker testing, by clicking the **Load Setup** button or the **Save Setup** button (see Figure 9).

To write the current DAC and control registers values displayed in the GUI to the ADATE318, click the **Write All Reg** button.

The user can read back the DAC and control registers from the ADATE318 and display each reading to the main window, as well as update the DAC Levels and control registers of the GUI, by clicking the **Read All Regs** button.

The **Write Read Ch0/1** drop down menu sets which channel the Control Registers panel sends the commands to. The user can select either one channel or both channels to be written at the same time. Note that this drop down menu affects the writing and displaying of the control registers only and does not influence the **Write All Reg, Read All Regs, Load Setup**, or **DAC Levels** buttons.

The user can reset the device by clicking the **Reset Part** button. To have the main window match the device's settings after a reset, click **Read all Regs**.

To set the SCLK frequency, modify the **SLCK Divider** field and click the **Set SCLK Freq** button to apply the set value. Note that the higher the SLCK divider, the slower the SCLK is as shown by this equation:

#### SCLK = 60 MHz/((1 + SCLK Divider) × 2)

The FTDI232H, the microcontroller chip being used on the board, can also be reset through the **Reset FTDI232H** button.

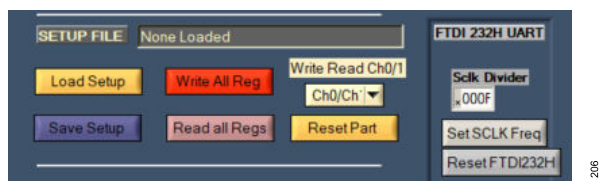

Figure 9. Setup File Panel

#### SINGLE READ AND WRITE FUNCTIONS

The single read and write functions of the user interface (see Figure 10) makes it easy for the user to write to or read from the specific registers as required. Note that when reading from a register, it is not necessary to fill the **Data** field as this field shows the data read from the device.

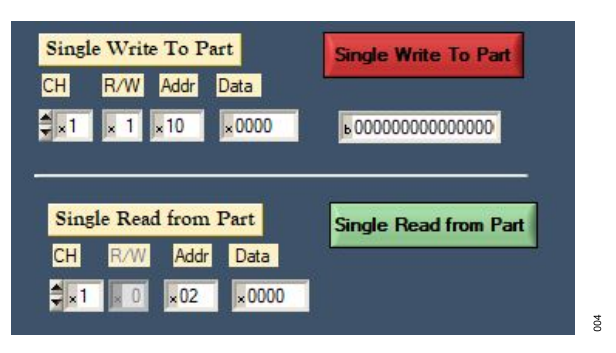

Figure 10. Single Read and Write Functions Panel

### **EVALUATION BOARD SOFTWARE**

#### **CONTROL REGISTERS**

It is difficult for the user to manually fill the single write panel to configure the settings of the ADATE318, thus the control registers panel was built to address this. The control registers panel allows the modification of the settings of the ADATE318 by letting the user know which register is being written to, and what specific setting is being changed (see Figure 11). Alarms can also be read from this panel.

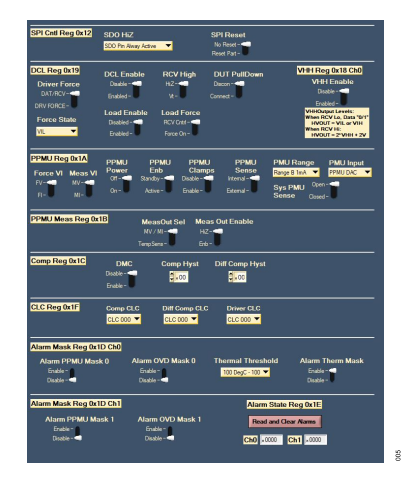

Figure 11. Control Registers Panel

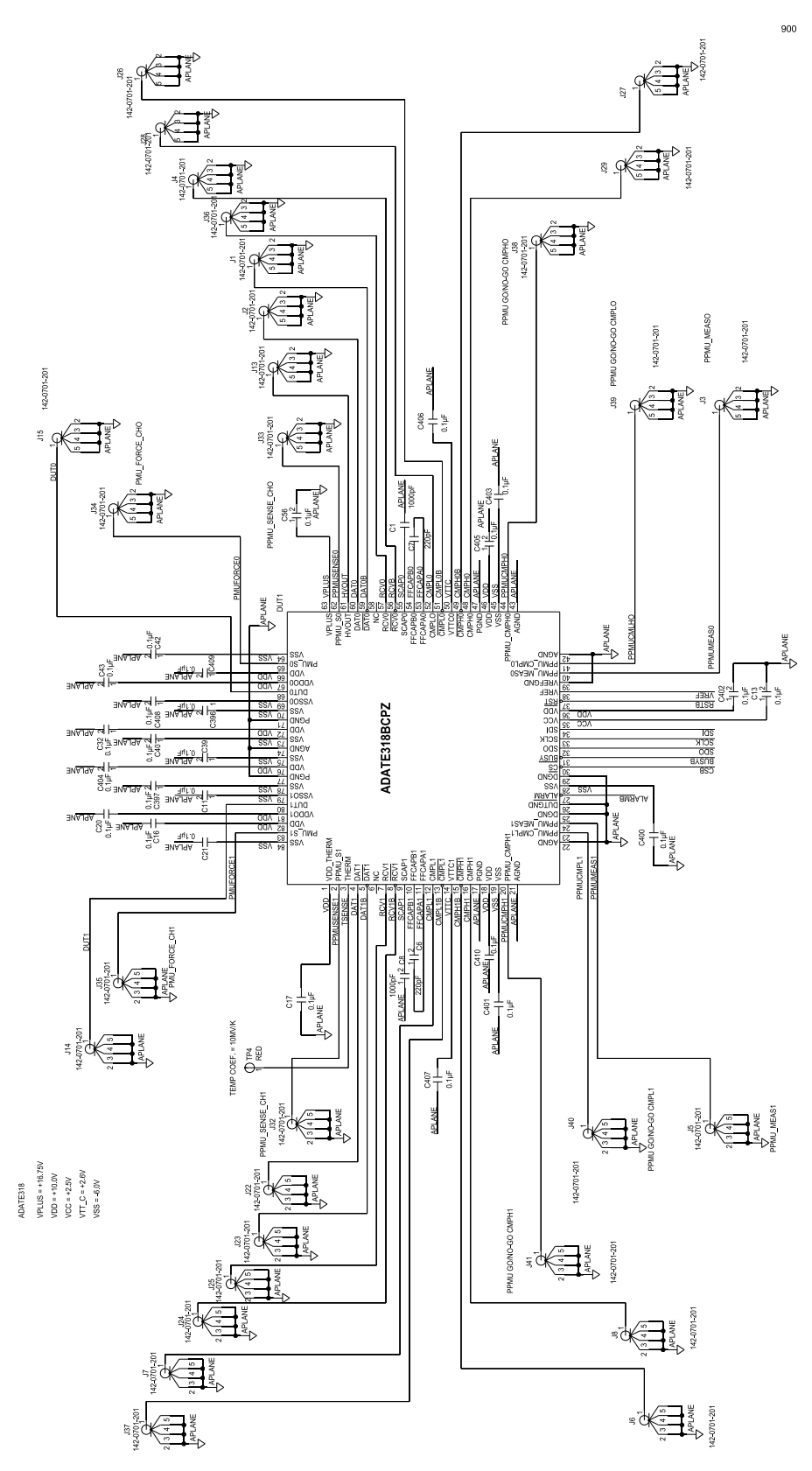

Figure 12. EVAL-ADATE318BCPZ Schematic, Page 1

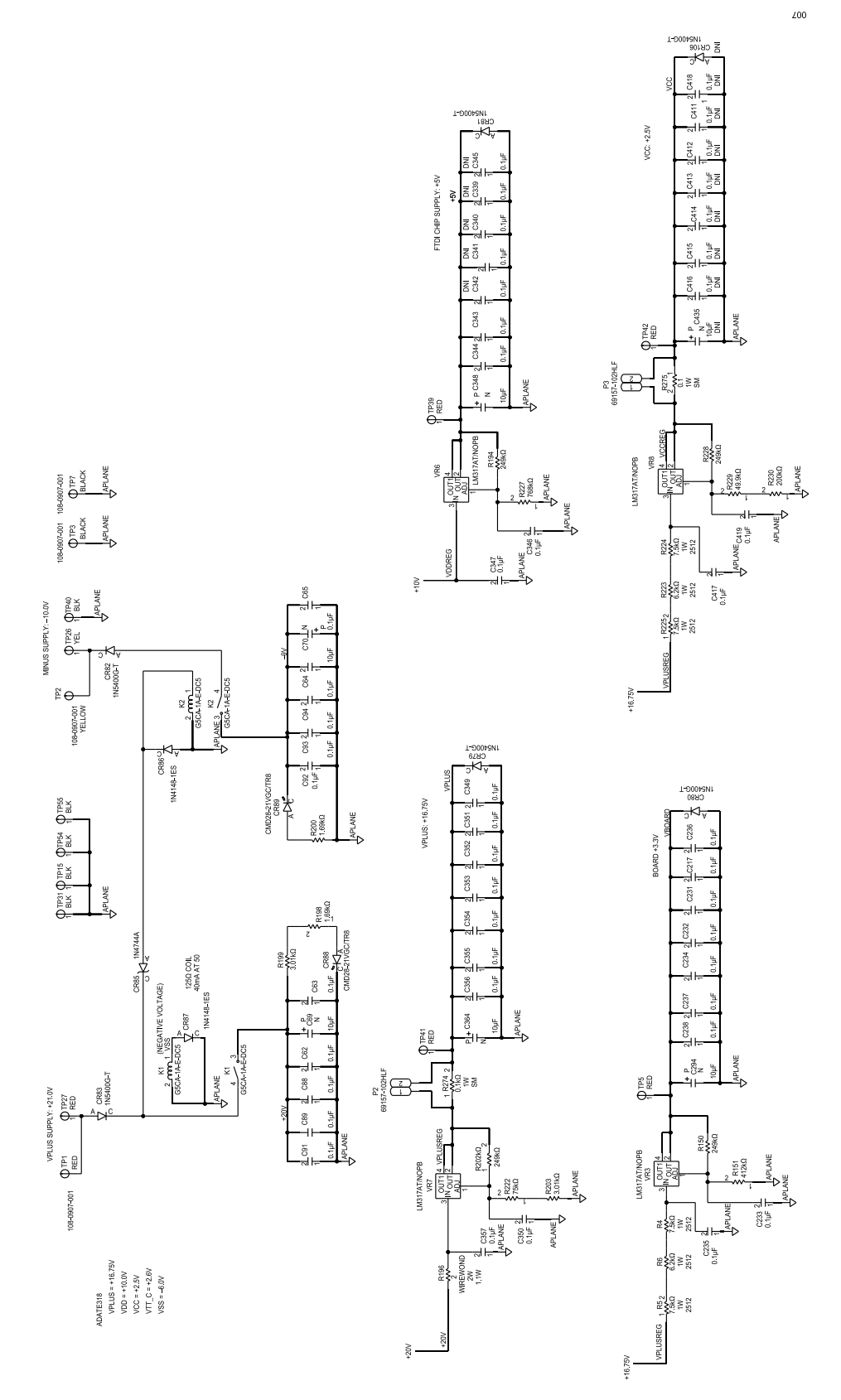

Figure 13. EVAL-ADATE318BCPZ Schematic, Page 2

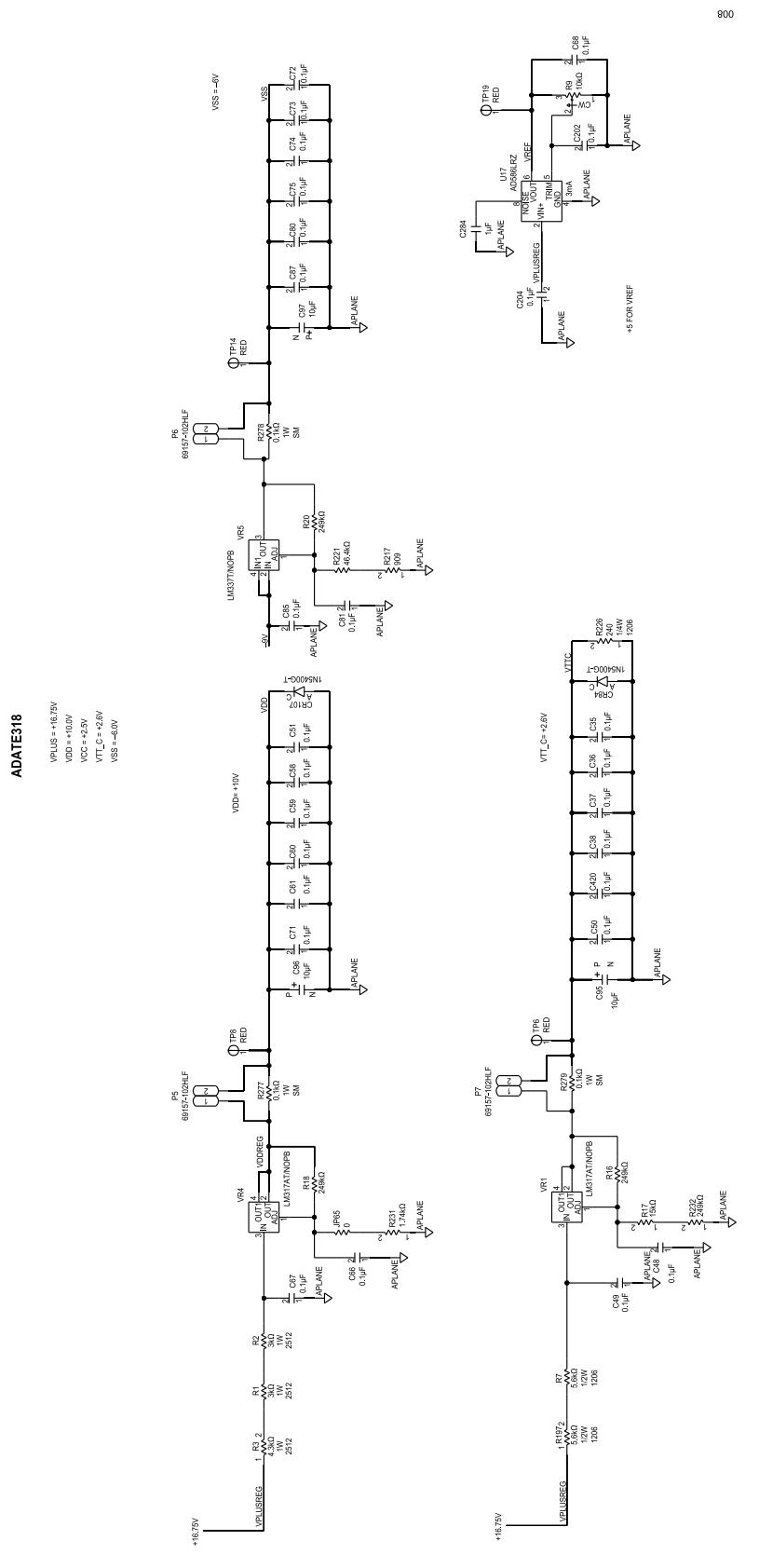

Figure 14. EVAL-ADATE318BCPZ Schematic, Page 3

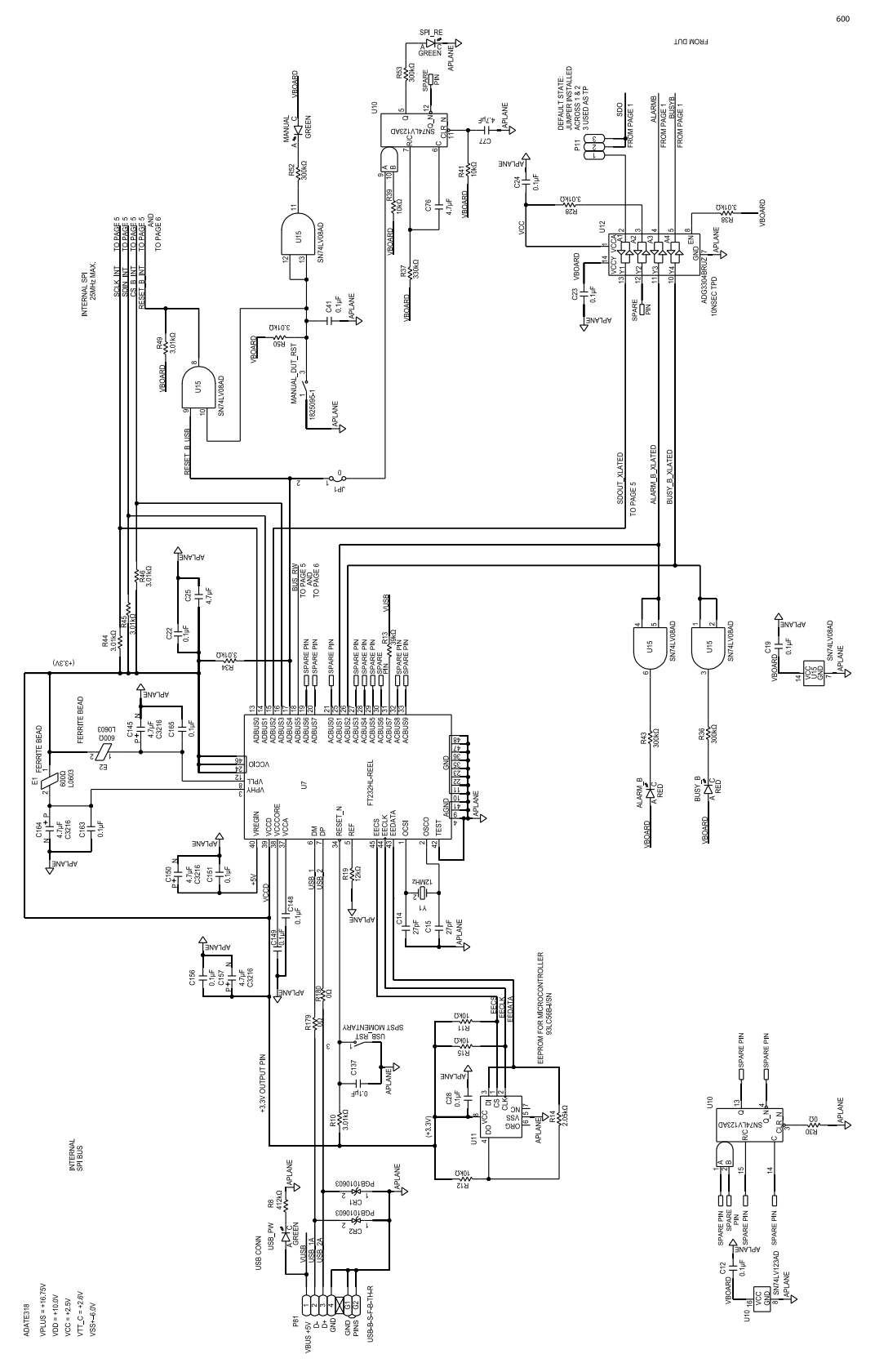

Figure 15. EVAL-ADATE318BCPZ Schematic, Page 4

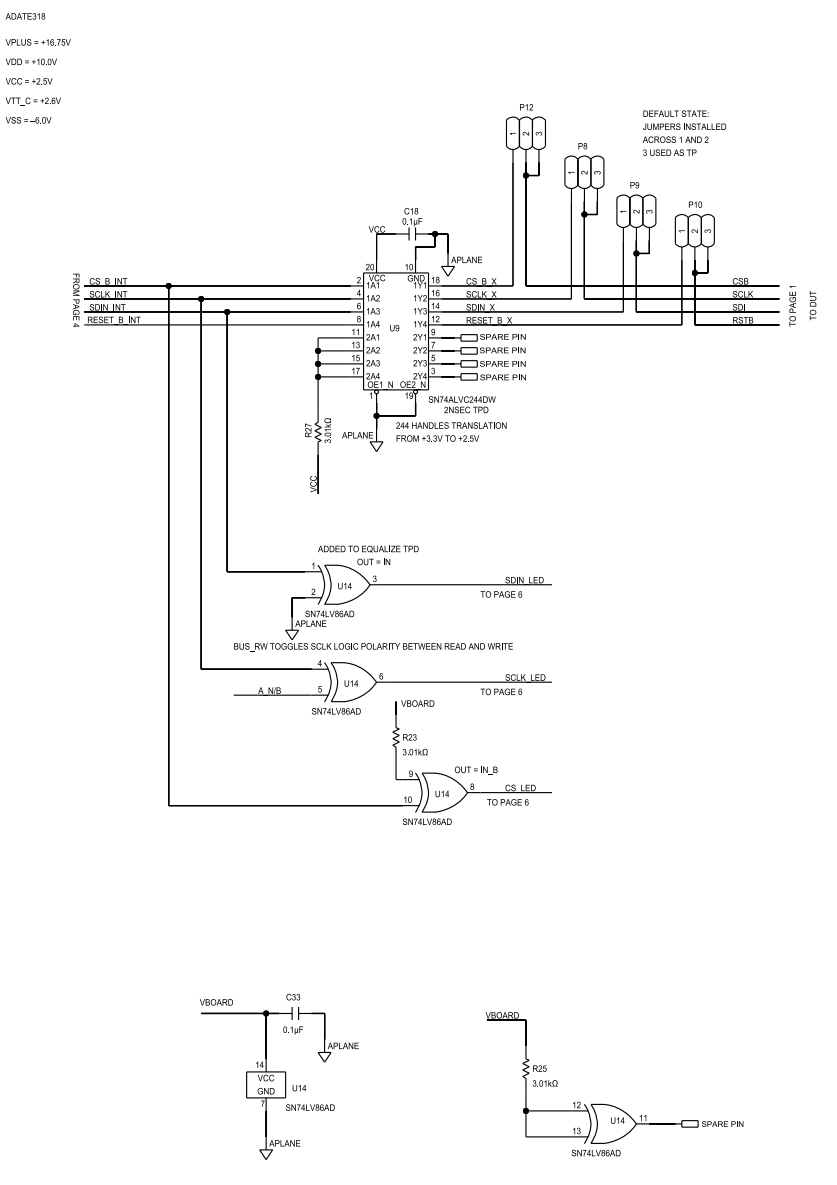

Figure 16. EVAL-ADATE318BCPZ Schematic, Page 5

010

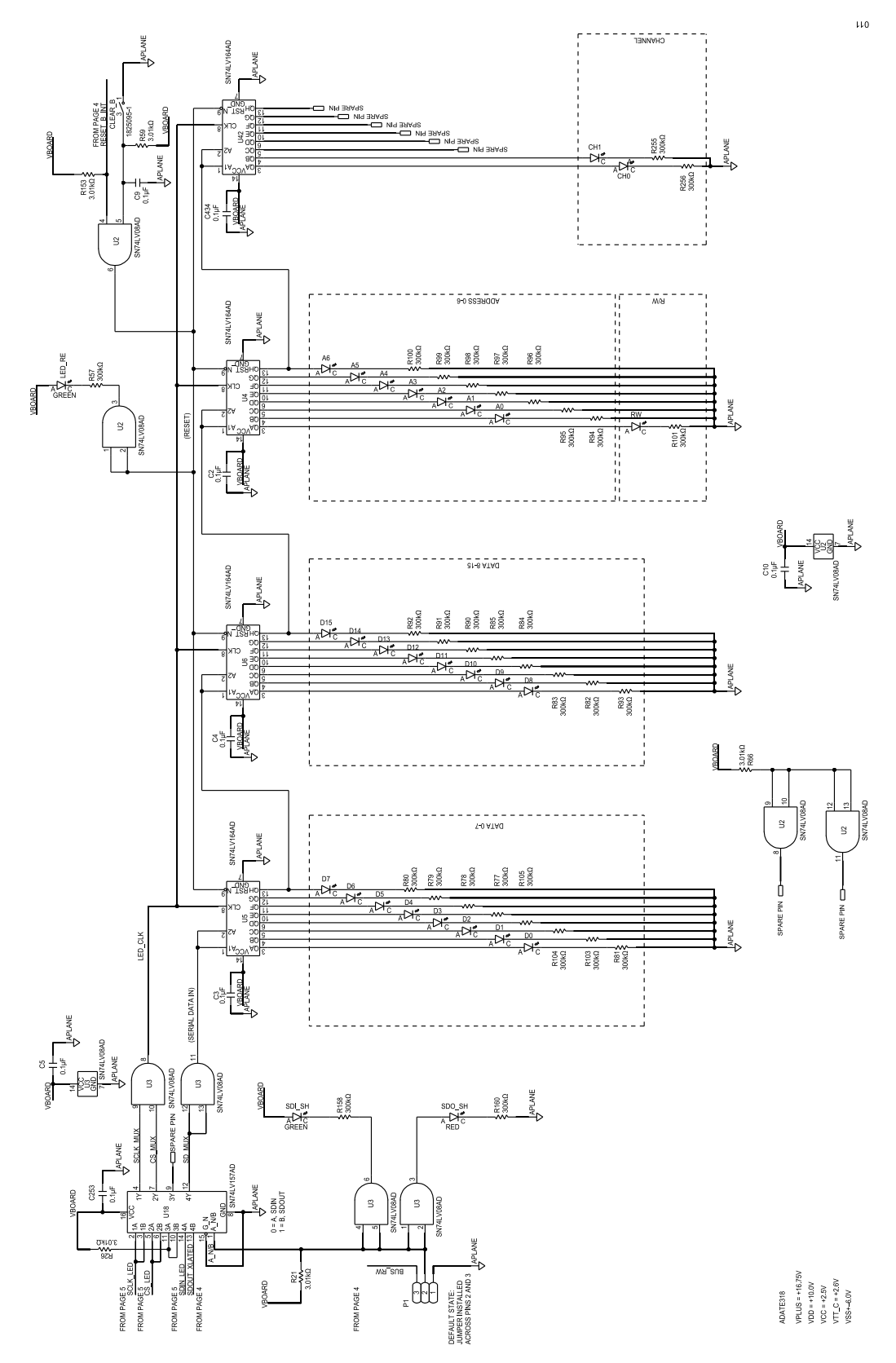

Figure 17. EVAL-ADATE318BCPZ Schematic, Page 6

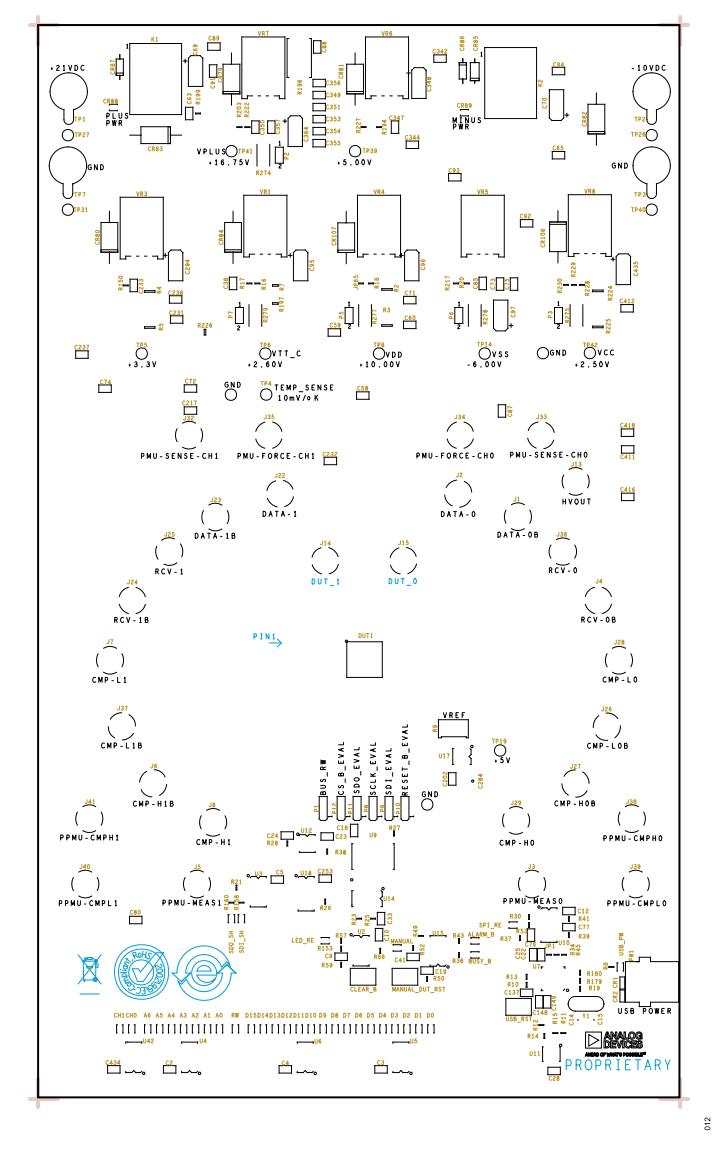

Figure 18. EVAL-ADATE318BCPZ Silkscreen, Primary

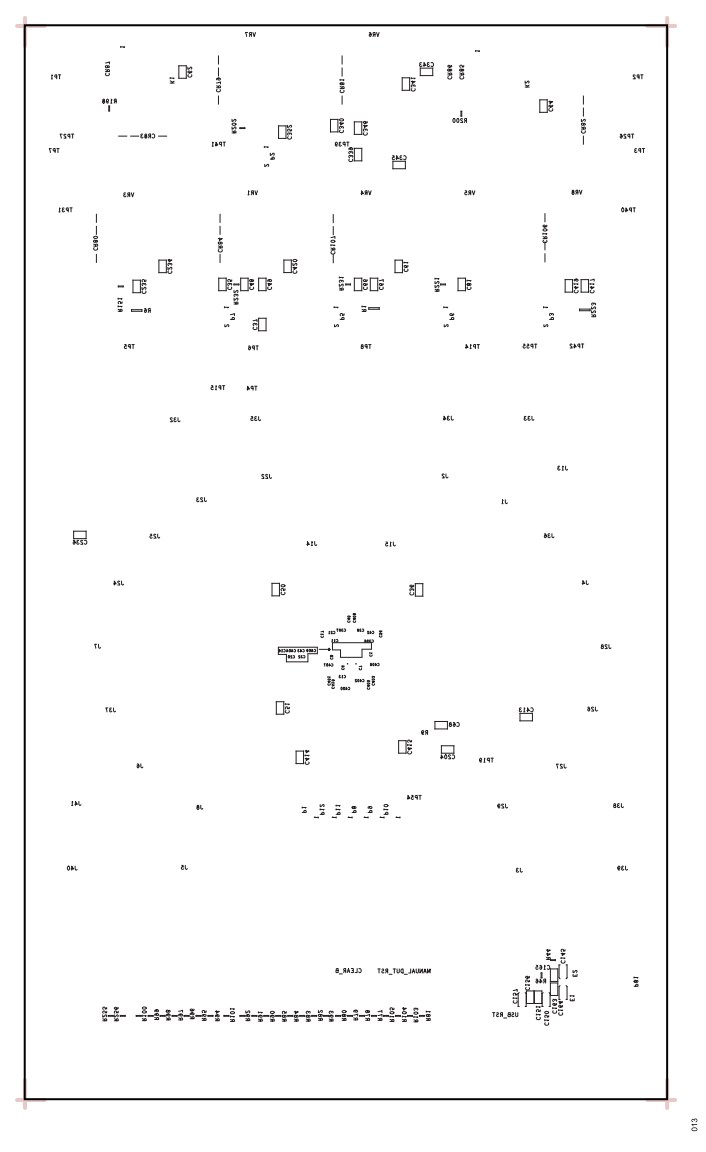

Figure 19. EVAL-ADATE318BCPZ Silkscreen, Secondary

## BILL OF MATERIALS

| Quantity | Reference Designator                                                                                                    | Description                                                                                                    | Part No.            | Manufacturing                    |
|----------|----------------------------------------------------------------------------------------------------|----------------------------------------------------------------------------------------------------|---------------------|----------------------------------|
| 1        |                                                                                                    | Printed circuit board (PCB)                                                                                      | 08_048233b          | Analog Devices, Inc.             |
| 29       | A0 to A6, ALARM_B,<br>BUSY_B, CH0, CH1, D0 to<br>D15, RW, SDO_SH                                                                                                    | LED clear, surface-mounted device (SMD) (red)                                                                    | CMD2821SDRC/TR8     | Visual Communications<br>Company |
| 2        | C1, C8                                                                                                    | 0.001 μF capacitors, plastic film                                                                                | ECH-U1H102JX5       | Panasonic                        |
| 110      | C2 to C5, C9, C10 to C12,<br>C13, C16, C17 to C24, C28,<br>C32, C33, C35 to C43, C48 to<br>C51, C56, C58, C59 to C68,<br>C71, C72, C73, C74, C75,<br>C80, C81, C85, C87, C88,<br>C89, C91, C92, C93, C94,<br>C137, C148, C149, C151,<br>C156, C163, C165, C202,<br>C204, C217, C231 to C238,<br>C253, C343, C344, C346,<br>C347, C349 to C357, C396,<br>C397, C400 to C410, C417,<br>C419, C420, C434 | 0.1 μF capacitors, ceramic chip, X7R                                                                             | 08051C104KAT2A      | AVX Corporation                  |
| 2        | C14, C15                                                                                                    | 27 pF capacitors, ceramic, NP0                                                                                   | CC0805JRNPO9BN270   | Yageo                            |
| 4        | C145, C150, C157, C164                                                                                                    | 4.7 μF capacitors, tantalum                                                                                      | TAJA475K020RNJ      | AVX Corporation                  |
| 3        | C25, C76, C77                                                                                                    | 4.7 µF capacitors, multilayer ceramic chip, X7R                                                                  | C2012X7R1E475K125AB | TDK                              |
| 1        | C284                                                                                                    | 1 µF capacitor, ceramic chip 1206, X7R                                                                           | GMK316B7105KL-T     | Taiyo Yuden                      |
| 8        | C69, C70, C95, C96, C97,<br>C294, C348, C364                                                                                                    | 10 μF capacitors, tantalum chip                                                                                  | TPSD106K035R0125    | AVX Corporation                  |
| 2        | C6, C7                                                                                                    | 220 pF capacitors, ceramic, NP0                                                                                  | CC0805JRNPO9BN221   | Yageo                            |
| 3        | CLEAR_B,<br>MANUAL_DUT_RST,<br>USB_RST                                                                                                    | Switches, push button, SPST-NO 0.4 A, 20 V                                                                       | 1825095-1           | TE Connectivity                  |
| 2        | CR1, CR2                                                                                                    | Diode Zener suppressors electrostatic discharge (ESD) 24 V DC, 0603                                              | PGB1010603          | Littelfuse                       |
| 7        | CR79, CR80, CR81, CR82,<br>CR83, CR84, CR107                                                                                                    | Diode rectifiers                                                                                                 | 1N5400G-T           | Diodes Incorporated              |
| 1        | CR85                                                                                                    | Diode Zener                                                                                                    | 1N4744A             | Fairchild<br>Semiconductor       |
| 2        | CR86, CR87                                                                                                    | Diode general-purpose 75 V 200 mA, DO35                                                                          | 1N4148-1ES          | Microsemi                        |
| 7        | CR88, CR89, LED_RE,<br>MANUAL, SDI_SH, SPI_RE,<br>USB_PW                                                                                                    | LED unicolor green, 570 nm                                                                                       | CMD28-21VGC/TR8     | Visual Communications<br>Comp.   |
| 1        | DUT1                                                                                                    | 600 MHz, dual-integrated DCL with PPMU, VHH drive capability, level setting DACs, and on-chip calibration engine | ADATE318BCPZ        | Analog Devices                   |
| 2        | E1, E2                                                                                                    | $600 \ \Omega$ inductors, ferrite chips surface mount                                                            | BLM18EG601SN1D      | Murata Manufacturing             |
| 29       | J1 to J8, J13, J14, J15, J22 to J29, J32 to J41                                                                                                    | PCB connector coax SMA straight                                                                                  | 142-0701-201        | Cinch Connectivity<br>Solutions  |
| 1        | JP1                                                                                                    | 0 Ω resistor, jumper                                                                                             | ERJ-6GEY0R00V       | Panasonic                        |
| 4        | JP65, R30, R179, R180                                                                                                    | $0 \Omega$ resistors, thick film chip                                                                            | ERJ-6GEY0R00V       | Panasonic                        |
| 2        | K1, K2                                                                                                    | Relay, general-purpose, 15 A SPST-NO                                                                             | G5CA-1A-E-DC5       | Omron                            |
| 6        | P1, P8 to P12                                                                                                    | Berg PCB connector header straight male 3 position                                                               | TSW-103-08-G-S      | Samtec                           |
| 5        | P2, P3, P5, P6, P7                                                                                                    | Berg PCB connector jumpers straight male 2 position                                                              | 69157-102HLF        | Amphenol FCI                     |
| 1        | P81                                                                                                    | PCB connector receptacle side entry shielded data link (SDL)                                                     | USB-B-S-F-B-TH-R    | Tyco Electronics                 |
| 2        | R1, R2                                                                                                    | $3 \Omega$ resistors, thick film chip                                                                            | ERJ-1TYJ3R0U        | Panasonic                        |

| Quantity | Reference Designator                           | Description                                                                   | Part No.            | Manufacturing                   |
|----------|------------------------------------------------|-------------------------------------------------------------------------------|---------------------|---------------------------------|
| 19       | R10, R21, R23, R25, R26,                       | 3.01 k $\Omega$ resistors, precision thick film chip, SMD, 0805               | ERJ-6ENF3011V       | Panasonic                       |
|          | R27, R28, R34, R38, R44,                       |                                                                               |                     |                                 |
|          | R45, R46, R49, R50, R59,                       |                                                                               |                     |                                 |
| 22       | R00, R100, R199, R200                          | 200 kQ registers film SMD 0805                                                |                     | Donoconio                       |
| 33       | to R85_R90 to R101_R103                        |                                                                               | ERJ-0GETJ30TV       | Fallasofiic                     |
|          | to R105, R158, R160, R255,                     |                                                                               |                     |                                 |
|          | R256                                           |                                                                               |                     |                                 |
| 5        | R11, R12, R15, R39, R41                        | 10 k $\Omega$ resistors, precision thick film chip, SMD, 0805                 | ERJ-6ENF1002V       | Panasonic                       |
| 1        | R13                                            | 39 k $\Omega$ resistor, film, SMD, 0805                                       | MC 0.1W 0805 1% 39K | Multicomp (SPC)                 |
| 1        | R14                                            | $2.05 \ \text{k}\Omega$ resistor, precision thick film chip, SMD, 0805        | ERJ-6ENF2051V       | Panasonic                       |
| 8        | R16, R18, R20, R150, R194,<br>R202, R228, R232 | 249 $\Omega$ resistors, precision thick film chip, SMD, 0805                  | ERJ-6ENF2490V       | Panasonic                       |
| 2        | R8, R151                                       | 412 $\Omega$ resistors, precision thick film chip, SMD, 0805                  | ERJ-6ENF4120V       | Panasonic                       |
| 1        | R17                                            | 15 $\Omega$ resistor, precision thick film chip, SMD, 0805                    | ERJ-6ENF15R0V       | Panasonic                       |
| 1        | R19                                            | 12 kΩ resistor, film, SMD, 0805                                               | MC 0.1W 0805 1% 12K | Multicomp (SPC)                 |
| 1        | R196                                           | $2 \Omega$ resistor, wire wound precision power                               | WSC45272R000FEA     | Vishay                          |
| 2        | R7, R197                                       | 5.6 $\Omega$ resistors, thick film chip, SMD, 1206                            | ERJ-8BQF5R6V        | Panasonic                       |
| 2        | R198, R200                                     | 1.69 k $\Omega$ resistors, precision thick film chip, SMD, 0805               | ERJ-6ENF1691V       | Panasonic                       |
| 1        | R217                                           | 909 $\Omega$ resistor, precision thick film chip, SMD, 0805                   | ERJ-6ENF9090V       | Panasonic                       |
| 1        | R221                                           | 46.4 $\Omega$ resistor, precision thick film chip SMD, 0805                   | ERJ-6ENF46R4V       | Panasonic                       |
| 1        | R222                                           | 75 $\Omega$ resistor, precision thick film chip, SMD, 0805                    | ERJ-6ENF75R0V       | Panasonic                       |
| 2        | R6, R223                                       | $6.2~\Omega$ resistors, thick film chip, SMD, 2512                            | ERJ-1TYJ6R2U        | Panasonic                       |
| 4        | R4, R5, R224, R225                             | $7.5~\Omega$ resistors, thick film chip, SMD, 2512                            | ERJ-1TYJ7R5U        | Panasonic                       |
| 1        | R226                                           | 240 Ω, resistor, SMD, 1206                                                    | ERJ-8ENF2400V       | Panasonic                       |
| 1        | R227                                           | 768 $\Omega$ resistor, precision thick film chip, SMD, 0805                   | ERJ-6ENF7680V       | Panasonic                       |
| 1        | R229                                           | 49.9 $\Omega$ resistor, precision thick film chip, SMD, 0805                  | ERJ-6ENF49R9V       | Panasonic                       |
| 1        | R230                                           | 200 $\Omega$ resistor, precision thick film chip, SMD, 0805                   | ERJ-6ENF2000V       | Panasonic                       |
| 1        | R231                                           | 1.74 k $\Omega$ resistor, precision thick film chip, SMD, 0805                | ERJ-6ENF1741V       | Panasonic                       |
| 5        | R274, R275, R277, R278,<br>R279                | $0.1 \Omega$ resistors, SMD                                                   | RW1S0BAR100FE       | Ohmite                          |
| 1        | R3                                             | 4.3 Ω resistor, chip, SMD, 2512                                               | ERJ-1TYJ4R3U        | Panasonic                       |
| 1        | R37                                            | 330 kΩ resistor, film, SMD, 0805                                              | ERJ-6GEYJ334V       | Panasonic                       |
| 1        | R9                                             | 10 $k\Omega$ resistor, through-hole trimmer, variable 3/8 inch square top ADJ | 3299W-1-103LF       | Bourns                          |
| 4        | TP1, TP2, TP3, TP7                             | PCB connector banana jack insulated terminals                                 | 108-0907-001        | Cinch Connectivity<br>Solutions |
| 10       | TP4, TP5, TP6, TP8, TP14,                      | PCB connector test points red                                                 | TP-104-01-02        | Components                      |
|          | TP19, TP27, TP39, TP41,<br>TP42                |                                                                               |                     | Corporation                     |
| 5        | TP15, TP31, TP40, TP54,<br>TP55                | PCB connector test points black                                               | TP-104-01-00        | Components<br>Corporation       |
| 1        | TP26                                           | PCB connector test point yellow                                               | TP-104-01-04        | Components<br>Corporation       |
| 1        | U10                                            | IC-transistor-transistor logic (IC-TTL) dual one shot                         | SN74LV123AD         | Texas Instruments               |
| 1        | U11                                            | IC-CMOS 2K 16-bit microwire-compatible serial electrically                    | 93LC56B-I/SN        | Microchip Technology            |
| 1        | U12                                            | Low-voltage 1.15 V to 5.5 V, 4 channel, bidirectional, logic-level translator | ADG3304BRUZ         | Analog Devices                  |
| 1        | U14                                            | IC-TTL guadruple 2-input EX-OR                                                | SN74LV86AD          | Texas Instruments               |
| 3        | U2. U3. U15                                    | IC-TTL quadruple 2-input positive-AND gates                                   | SN74LV08AD          | Texas Instruments               |
| 1        | U17                                            | High precision 5 V reference                                                  | AD586LRZ            | Analog Devices                  |

| Quantity | Reference Designator                            | Description                                                                                                    | Part No.         | Manufacturing       |
|----------|-------------------------------------------------|----------------------------------------------------------------------------------------------------|------------------|---------------------|
| 1        | U18                                             | IC-TTL quad 2LINE to 1LINE selector and mux                                                                                            | SN74LV157AD      | Texas Instruments   |
| 4        | U4, U5, U6, U42                                 | IC-TTL 8-bit PAR-OUT Serial Shift Register                                                                                             | SN74LV164AD      | Texas Instruments   |
| 1        | U7                                              | IC 1-channel high-speed USB to multipurpose universal<br>asynchronous receiver and transmitter (UART) and first in first<br>out (FIFO) | FT232HL-REEL     | FTDI                |
| 1        | U9                                              | IC-TTL octal buffer and driver with 3 straight out                                                                                     | SN74ALVC244DW    | Texas Instruments   |
| 6        | VR1, VR3, VR4, VR6, VR7,<br>VR8                 | Linear IC 3-term adjustable regulators, 1x M000386 and 1x M021972                                                                      | LM317AT/NOPB     | Texas Instruments   |
| 1        | VR5                                             | Linear IC adjustable negative regulators, add 1x M000386 and 1x M021972                                                                | LM337T/NOPB      | Texas Instruments   |
| 1        | Y1                                              | 12.000 MHz, IC crystal quartz                                                                                                    | ECS-120-20-4X    | ECS                 |
| 11       | Mechanical parts                                | Shunts, 2.54 mm pitch open top grip, black                                                                                             | 881545-2         | TE Connectivity     |
| 7        | Mechanical parts                                | Mounting kit for transistor outline (TO)-220 heat sinks                                                                                | 4880G            | Aavid Thermalloy    |
| 7        | Mechanical parts                                | Heat sinks, TO-202                                                                                                    | 577404B00000G    | Aavid Thermalloy    |
| 8        | Mechanical parts                                | Screws, pan high-definition Phillips, 4 to 40 x 1/4 inch                                                                               | 91735A102        | McMaster-Carr       |
| 8        | Mechanical parts                                | Standoffs, F aluminum threaded round, 4 to 40 x 1 1/2 inch                                                                             | 93330A462        | McMaster-Carr       |
| 12       | C339, C340 to C342, C345,<br>C411 to C416, C418 | 0.1 $\mu$ F ceramic capacitors, 100 V, 10%, X7R, 0805 (components are part of the PCB or are not to be installed)                      | 08051C104KAT2A   | AVX Corporation     |
| 1        | C435                                            | 10 $\mu F$ tantalum capacitor, 35 V, 10% 7343-31, 0.125 $\Omega$ (components are part of the PCB or are not to be installed)           | TPSD106K035R0125 | AVX Corporation     |
| 1        | CR106                                           | Diode rectifier (components are part of the PCB or are not to be installed)                                                            | 1N5400G-T        | Diodes Incorporated |

NOTES

#### ESD Caution

ESD (electrostatic discharge) sensitive device. Charged devices and circuit boards can discharge without detection. Although this product features patented or proprietary protection circuitry, damage may occur on devices subjected to high energy ESD. Therefore, proper ESD precautions should be taken to avoid performance degradation or loss of functionality.

#### Legal Terms and Conditions

By using the evaluation board discussed herein (together with any tools, components documentation or support materials, the "Evaluation Board"), you are agreeing to be bound by the terms and conditions set forth below ("Agreement") unless you have purchased the Evaluation Board, in which case the Analog Devices Standard Terms and Conditions of Sale shall govern. Do not use the Evaluation Board until you have read and agreed to the Agreement. Your use of the Evaluation Board shall signify your acceptance of the Agreement. This Agreement is made by and between you ("Customer") and Analog Devices, Inc. ("ADI"), with its principal place of business at Subject to the terms and conditions of the Agreement, ADI hereby grants to Customer a free, limited, personal, temporary, non-exclusive, non-sublicensable, non-transferable license to use the Evaluation Board FOR EVALUATION PURPOSES ONLY. Customer understands and agrees that the Evaluation Board is provided for the sole and exclusive purpose referenced above, and agrees not to use the Evaluation Board for any other purpose. Furthermore, the license granted is expressly made subject to the following additional limitations: Customer shall not (i) rent, lease, display, sell, transfer, assign, sublicense, or distribute the Evaluation Board; and (ii) permit any Third Party to access the Evaluation Board. As used herein, the term "Third Party" includes any entity other than ADI, Customer, their employees, affiliates and in-house consultants. The Evaluation Board is NOT sold to Customer; all rights not expressly granted herein, including ownership of the Evaluation Board, are reserved by ADI. CONFIDENTIALITY. This Agreement and the Evaluation Board shall all be considered the confidential and proprietary information of ADI. Customer may not disclose or transfer any portion of the Evaluation Board to any other party for any reason. Upon discontinuation of use of the Evaluation Board to ADI. ADDITIONAL RESTRICTIONS. Customer may not disassemble, decompile or reverse engineer chips on the Evaluation Board. Customer shall inform ADI of any occurred damages or any modifications or alterations it makes to the Evaluation Board, including but not limited to soldering or any other activity that affects the material content of the Evaluation Board. Modifications to the Evaluation Board must comply with applicable law, including but not limited to the RoHS Directive. TERMINATION. ADI may terminate this Agreement at any time upon giving written notice to Customer. Customer agrees to return to ADI the Evaluation Board at that time. LIMITATION OF LIABILITY. THE EVALUATION BOARD PROVIDED HEREUNDER IS PROVIDED "AS IS" AND ADI MAKES NO WARRANTIES OR REPRESENTATIONS OF ANY KIND WITH RESPECT TO IT. ADI SPECIFICALLY DISCLAIMS ANY REPRESENTATIONS, ENDORSEMENTS, GUARANTEES, OR WARRANTIES, EXPRESS OR IMPLIED, RELATED TO THE EVALUATION BOARD INCLUDING, BUT NOT LIMITED TO, THE IMPLIED WARRANTY OF MERCHANTABILITY, TITLE, FITNESS FOR A PARTICULAR PURPOSE OR NONINFRINGEMENT OF INTELLECTUAL PROPERTY RIGHTS. IN NO EVENT WILL ADI AND ITS LICENSORS BE LIABLE FOR ANY INCIDENTAL, SPECIAL, INDIRECT, OR CONSEQUENTIAL DAMAGES RESULTING FROM CUSTOMER'S POSSESSION OR USE OF THE EVALUATION BOARD, INCLUDING BUT NOT LIMITED TO LOST PROFITS, DELAY COSTS, LABOR COSTS OR LOSS OF GOODWILL. ADI'S TOTAL LIABILITY FROM ANY AND ALL CAUSES SHALL BE LIMITED TO THE AMOUNT OF ONE HUNDRED US DOLLARS (\$100.00). EXPORT. Customer agrees that it will not directly or indirectly export the Evaluation Board to another country, and that it will comply with all applicable United States federal laws and regulations relating to exports. GOVERNING LAW. This Agreement shall be governed by and construed in accordance with the substantive laws of the Commonwealth of Massachusetts (excluding conflict of law rules). Any legal action regarding this Agreement will be heard in the state or federal courts having jurisdiction in Suffolk County, Massachusetts, and Customer hereby submits to the personal jurisdiction and venue of such courts. The United Nations Convention on Contracts for the International Sale of Goods shall not apply to this Agreement and is expressly disclaimed.

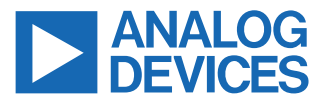

©2022 Analog Devices, Inc. All rights reserved. Trademarks and registered trademarks are the property of their respective owners. One Analog Way, Wilmington, MA 01887-2356, U.S.A.